## Odstraňování otazniků v záložce "kino".

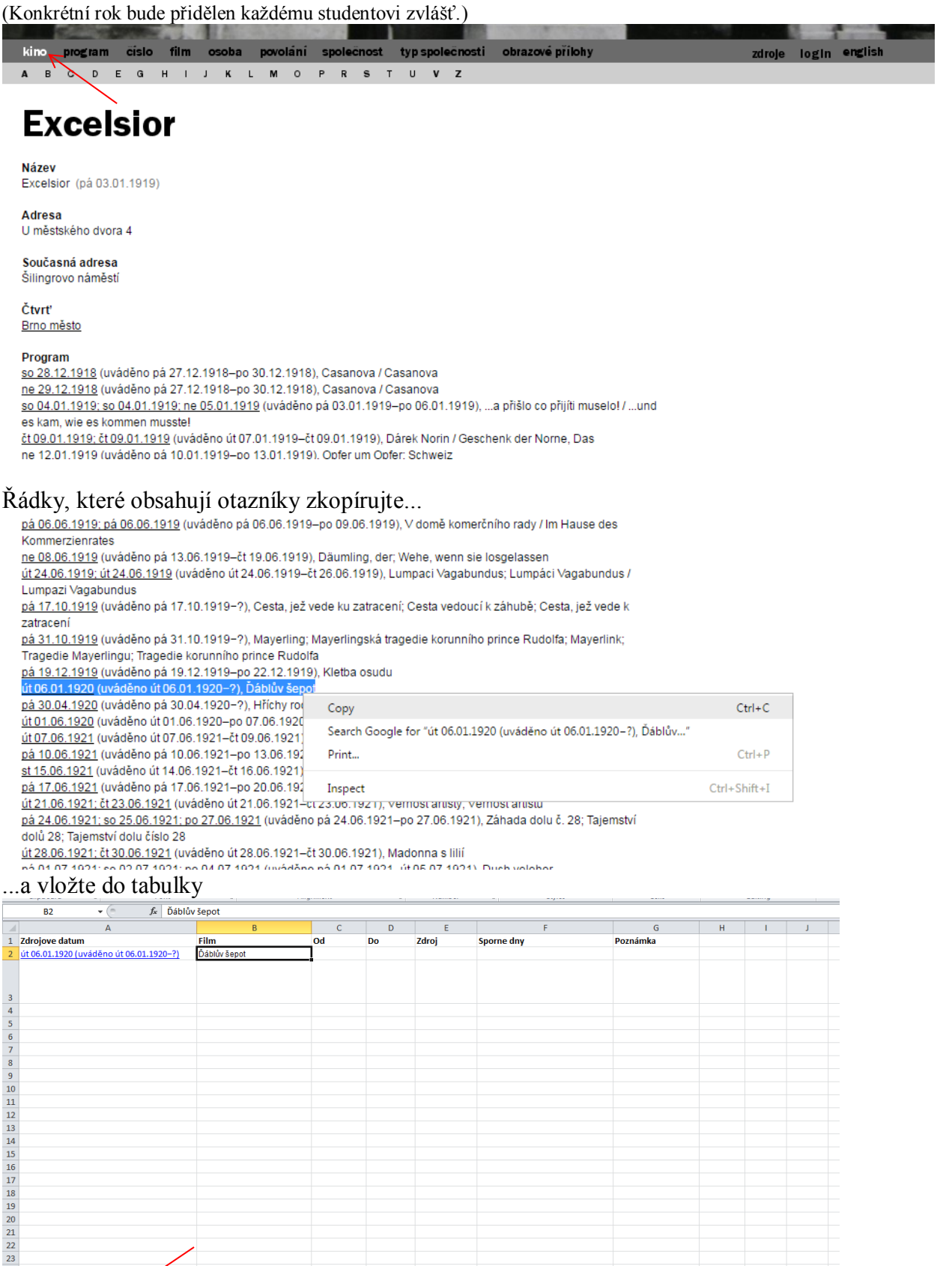

[] ∢ [

Tyto data je potřeba vkládat do záložky "Programy s otazníky"

Z5 H ↔ → Programy s otazniky / Dupikáty / Sheet3 / 20 Ready Další buňky v tabulce vyplňujte nasledovně:

Do buňky "Od" patří datum začátku uvádění filmu v kině:

| 1 | Zdrojove datum                                   | Film         | Od | Do       | Zdroj | Sporne dny | Poznámka |
|---|--------------------------------------------------|--------------|----|----------|-------|------------|----------|
| 2 | út 06.01.1920 (uváděno út 06 <u>.01.19</u> 20-?) | Ďáblův šepot |    | 6.1.1920 |       |            |          |
| 3 |                                                  |              |    | 1        |       |            |          |

Datum konce uvádění je neznámý (otazník) a je nutno znovu ho dohledat v příslušném periodiku. O které periodikum se jedná zjistíte nasledovně:

V databáze rozklikněte daný program a v nasledujícím okně zapněte zobrazování zdrojů

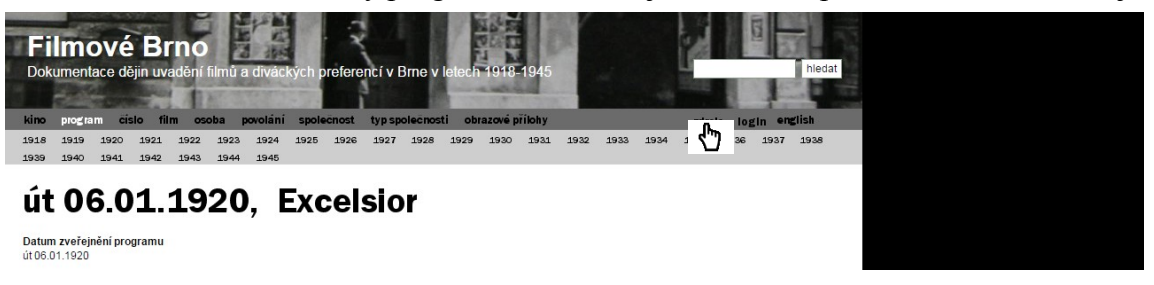

Zdroje se zobrazí šedým písmem pod každou informací

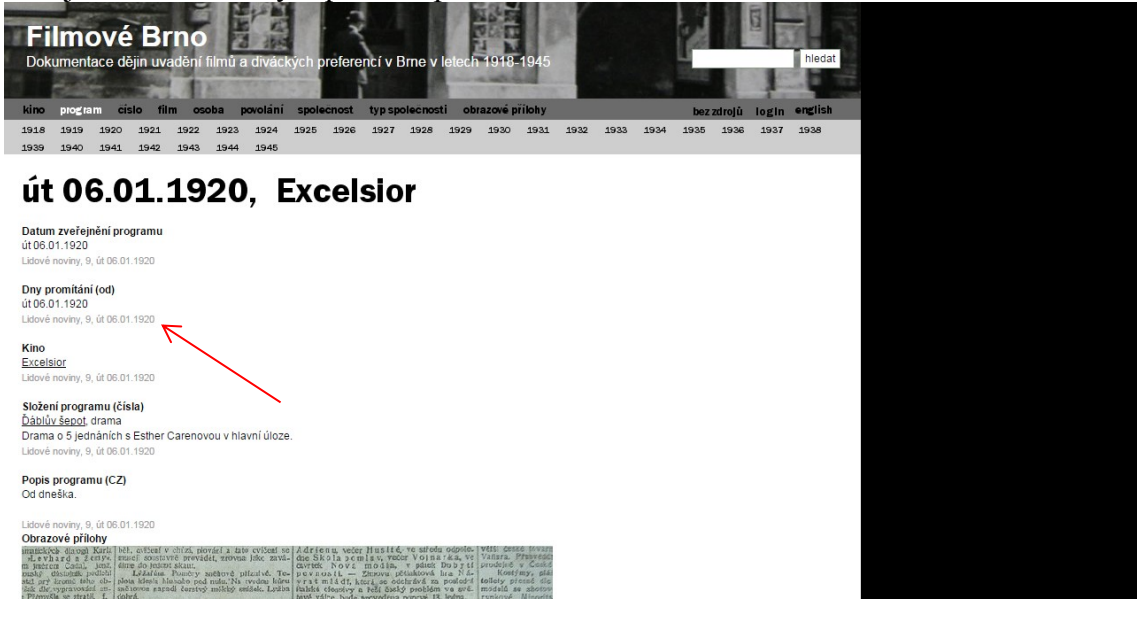

V uvedených zdrojových novinách (soubory s naskenovanými programy z jednotlivých novin vám nasdílíme do univerzitního One Drive disku) vyhledejte počáteční datum promítání a zkontrolujte kino, ke kterému se film váže (v tabulce i v databáze).

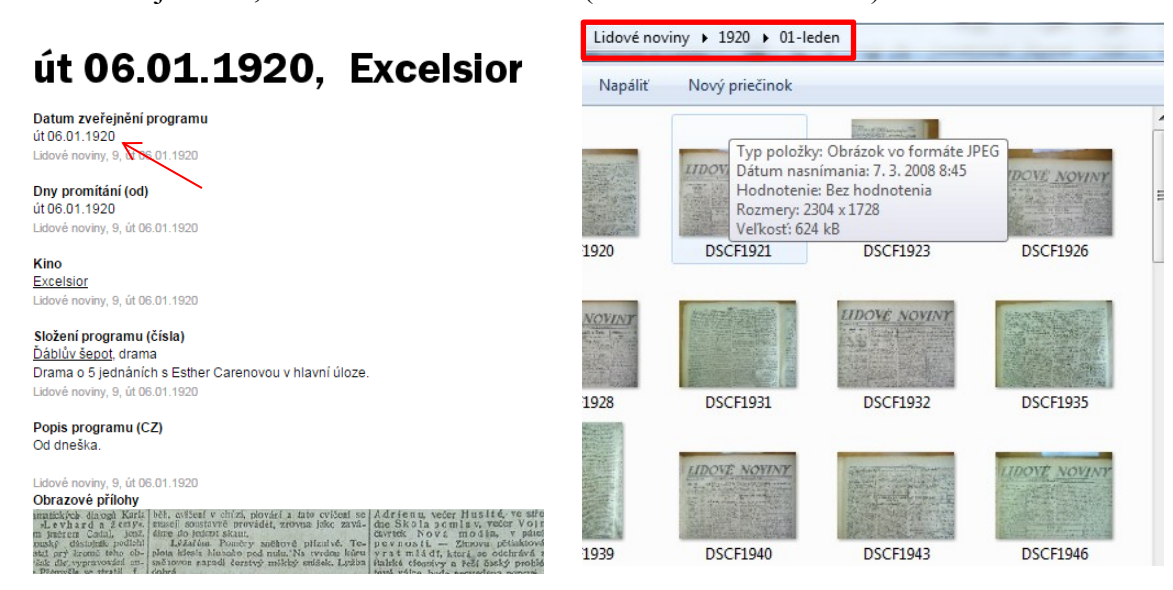

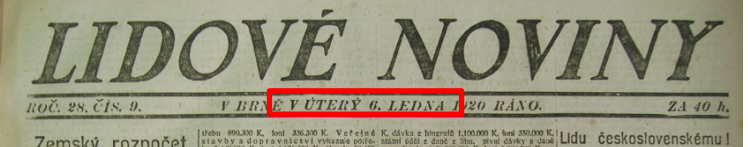

Zemský rozpočet moravský. Zemsk napote naprál prvo král skol z borná til klad klad z borná til klad klad z borná til klad z borná til klad klad z borná til klad klad z borná til klad klad z borná til klad z borná til klad klad z borná til klad klad z borná til klad z borná til klad klad z borná til klad klad z borná til klad z borná til klad z borná til klad z borná til klad z borná til klad z borná til klad z borná til klad z borná til klad z borná til klad klad z borná til klad z borná til

|                                                                                                    | LIDOVĚ                                                                                                    | NOVINY.                                                                                                    | 1                                                                                                    |                                                                                                    |          |
|----------------------------------------------------------------------------------------------------|----------------------------------------------------------------------------------------------------|----------------------------------------------------------------------------------------------------|----------------------------------------------------------------------------------------------------|----------------------------------------------------------------------------------------------------|----------|
| Stars 10.<br>Pick ar erei i let on ne. – U P. Borového vyde<br>Sardiha s fiziém si Levhard a genya<br>sardiha s fiziém si Levhard a genya<br>had antor traistain trainent Cada, letz<br>ha mámo, lako rakouský distoinik policiu do<br>benný román, který vsakt de vypravován at.<br>10. – O tázka so at čží u mělecký ch<br>soben, titvur j řížino, ecopokojevosti s sythé-<br>hom a výšledkem soutěží jest o policiu doba, tak<br>pod mři pe k. Alasáma trai ja podádavky policiu doba, tak<br>hom a výšledkem soutěží jest o policiu doba, tak<br>pod mři pe k. Alasáma trai ja podádavky policiu doba, tak<br>hom a výšledkem soutěží jest o policiu doba, tak<br>hom a výšledkem soutěží jest o policiu doba, tak<br>hom a výšledkem soutěží jest o policiu doba, tak<br>hom a výšledkem soutěží jest o policiu doba, tak<br>hom a výšledkem soutěží jest o policiu doba, tak<br>hom a výšledkem soutěží jest o policiu doba, tak<br>hom a výšledkem soutěží jest o policiu doba, tak<br>hom a výšledkem soutěží jest o policiu doba, tak<br>hom a výšledkem soutěží jest o policiu doba, tak<br>hom a výšledkem soutěží jest o policiu doba, tak<br>hom a výšledkem soutěží jest o policiu doba, tak<br>hom a výšledkem soutěží jest o policiu doba<br>skolativ čestavel soutěží jest o policiu doba soutě<br>pod mři pe k. Alasáma tradi sa policiu doba vasku<br>karenániho prozi ramsi d d proviniho vzsku<br>votního zvsku<br>soušne v podmíhlyb bud lakové neho texter<br>utěleckém dít. Sestavni soutěžných podmíhok<br>utěleckém soutěží soutěžných policiu soutěžní v<br>soušne v podmíhlyb bud lakové neho texter<br>tradickém soutěžní soutěžných policiu doba<br>stavozate. Porota ramsi od províního vzsku<br>utěleckém dít. Sestavní soutěžných politika<br>tak vstava soutěžní soutěžných politika<br>tak soutěžný soutěžní soutěžných politika<br>tak soutěžný soutěžní soutěžných politika<br>tak soutěžný soutěžní soutěžní soutěžní soutěžní politika<br>tak soutěžný soutěžní soutěžní soutěžní soutěžní soutěžní soutěžní soutěžní soutěžní soutěžní soutěžní soutěžní soutěžní soutěžní soutěžní soutěžní soutěžní soutěžní so<br>soutě v podmíhy bud lakové neho texte<br>soutě v s | <ul> <li>Vičení, jako na příklad vrh októpem, diskem, ch, avičení v chůž, plování a talo cvičení se naseli sosatavně provídět, zrovna jako zaválime do ledovi skaut.</li> <li>Lýžařům. Poměry sněhové příznivé. Teolat kcesla hishoko pod mlu. Na tvrdou klimu čhovon napadi čerstvý měkký snižek. Lyžba obrá.</li> <li>Tělesná výchova mládeže vo Spojených skitech. Amenika je zemí zdatná tělesná kvěsla hishoko pod histově spělovenska je zemí zdatná tělesné výchova nidadže vojšk, který se k nápadně rozlášoval od svěho evropského sviholovníka je semí zdatná tělesné vojšk, který se k nápadně rozlášoval, od svěho evropského sviholovníka je semí zdatná tělesné vojšk, který se k nápadně rozlášoval, od svěho evropského sviholovníka je se namerický kongres přisťa se předlohon zákora o povinna tělesné čehové, počínaje liž školen. Předloha nemí ce ještě projednána, ale bude kongresem tita (T. R.)</li> <li>ŽČeskoslovenské národní demo histové sportim volky v Brně. Za několík týdnů ktořímu k druhým občením volhám ve Velnu volky volká k druhým občením volhám ve Velnu k druhým volktvu beněnskému náme třetní k demi klem, třeba těm šlen, třeba těm šlen, třeba tem sklem, třeba tem klem, třeba tem sklem volktvu beněnskému dáne, třeba tem sklem, třeba tem klem, třeba tem klem, třeba tem klem, třeba tem klem, třeba tem sklem volktvu beněnskému náme, třeba tem sklem, třeba tem sklem, třeba tem sklem volktvu beněnskému náme, třeba tem sklem, třeba tem sklem, třeba tem sklem, temo nastě sklemo men. Na vělštvu beněnskému hite, třídní strová se stěla stana národně.</li> </ul> | Vindiradské divadlo. 1<br>Adrienu, večer Huslić,<br>dne Skola pomluv, veče<br>čvetek Nová modia,<br>pevnosti – Zimova pé<br>vrat mládi, která, se ode<br>halské okosivy a řeši český<br>Ostrave, Ducs odpolodne o<br>se slune čalcí, večer o<br>veselohra Posledal mu ž<br>Ostrave, Ducs odpolodne o<br>se slune čalcí, večer o<br>veselohra Posledal mu ž<br>veselohra Posledal mu ž<br>veselohra Posledal mu ž<br>středu, mopeře Cert z Kai<br>staré m bělidle. Obě po<br>venimo předplacení. Vetvepenky<br>venimo vydává pokladna v<br>od půl 10. do půl 1, hod. a od<br>kestivick svynikajicí kráskou<br>hlavár roli. (Značka First Na<br>prodel vstupenek denné od z<br>koží středu možek first Na<br>prodel vstupenek denné od z<br>Kino Republika. Na pro<br>stý fim s Poklad hrabat z Du<br>loži se v době vekké franc<br>Obraz má 2 epochy, a michá<br>brake se d 610. ledna, d<br>šorná lízda« od 1115. ledna<br>přid vouhodmném představen<br>v z slováních s Estitu<br>lavní dloz. | Dres odpoledne O<br>ve středu odpole-<br>r V ojna rka, ve<br>v pátek Do by ti<br>itaktová hra Ná-<br>hrává za poslodrá<br>problém ve svě-<br>koprvé 13. kedna.<br>zzské v Moravské<br>a hodiné Dám a<br>, hod. Svobodova<br>. Ve středa a ve<br>člen opery praž-<br>a Pivořáková: ve<br>člen opery praž-<br>a Pivořáková: ve<br>člen opery praž-<br>a Pivořáková: ve<br>člen opery praž-<br>a vě třetk Na<br>hostinské hry jsou<br>v těmbo předsta.<br>Měštském divadle<br>3-5 hod. večer.<br>ce 16. Od 6. do 8.<br>mé drama o 6 děj-<br>hod. odpo. Před-<br>hod. odpo. Před-<br>hod. | Nábytek<br>větší české<br>Vafura. Přes<br>prodejně v<br>Kostýmy<br>tollety přes<br>modelá se<br>rynkové. M<br>3372/VIII.)<br>hleda listě<br>Kostýmy<br>Kavánová. P<br>Sáčky<br>Munová.<br>Sáčky<br>Munová.<br>Brao, koun<br>Hrdilčekovů<br>dopol. a v r<br>MUDDr. J<br>metika, oddi |          |
| Kino<br>Excelsior                                                                                                    | byla neodpustitelná netoč-<br>ských voličů, ktoří nepře-                                                                                                    | No Recodulus domà - Kat                                                                                                    | 6012s                                                                                                    | Daprsky a d                                                                                                    | 4a<br>51 |
| Složení programu (čísla)<br><u>Ďáblův šepot</u> , drama                                                                                                    | kých seznamoch zanesení,                                                                                                    | velké koncerty každon neděli                                                                                                    | a svátek, 6045s                                                                                                    | Dr. V. Hejma<br>3 (proti nádr                                                                                                    |          |
| Drama o 5 jednáních s Esther Carenovou v hlavní úloze.                                                                                                    |                                                                                                    |                                                                                                    |                                                                                                    |                                                                                                    |          |
| Lidové noviny, 9, út 06.01.1920                                                                                                    | B2 T                                                                                                    | fr Ďáblův šehot                                                                                                    | igninent ia                                                                                                    | Humber                                                                                                    |          |
| Popis programu (CZ)                                                                                                    |                                                                                                    |                                                                                                    | C D                                                                                                    | F                                                                                                    |          |
| Od dneška.                                                                                                    | 1 Zdrojove datum                                                                                                    | Film                                                                                                    | Od Do                                                                                                    | Zdroj                                                                                                    | Sporne   |
| Lidové noviny, 9, út 06.01.1920                                                                                                    | 2 út 06.01.1920 (uváděno út 06.01                                                                                                    | .1920-?) Ďáblův šepot                                                                                                    |                                                                                                    |                                                                                                    |          |
| CULAZOVE primový<br>immetkých dnoga Jarki leli, ofišení v chrzi, plovýcí i nito cvišení se $ Adrien n_k v   Adrien n_k v   Adri$                                                                                | ečer Hus Ité, vo stro<br>o mis sv. večer Vojt<br>– Znorovu pčlaktová<br>– Znorovu pčlaktová<br>f. který se otkrátná –<br>sv a řeži Sakdy problé                                                                                                    |                                                                                                    |                                                                                                    |                                                                                                    |          |

Při procházení dalšími daty Lidových novin zjistíme, že program kina Excelsior nebyl několik nasledujících dnů až týdnů zvěřejněn. Program tohoto kina zkuste pro dané datum dohledat v jiných periodikách. V našem případě program kina Excelsior nebyl v lednu zvěřejňován v žádných dalších novinách. Známe tedy jenom jedno datum promítání – 6. leden. Uvedeme ho tedy i jako konečné datum, tedy do buňky pod názvem "Do"

|                 | A                                   | B            | C        | D        | E     | F          | G        |
|-----------------|-------------------------------------|--------------|----------|----------|-------|------------|----------|
| 1 Zdro          | ojove datum                         | Film         | Od       | Do       | Zdroj | Sporne dny | Poznámka |
| 2 <u>út 0</u> 6 | 5.01.1920 (uváděno út 06.01.1920–?) | Ďáblův šepot | 6.1.1920 | 6.1.1920 |       |            |          |
| 3               |                                     |              |          |          |       |            |          |
|                 |                                     |              |          |          |       |            |          |

Jako zdroj vyplňte noviny se kterými jste pracovali a ve kterých jste našli data promítání. Nemusí se nutně shodovat s informací v databázi. V našem případě jsme program kina Excelsior našli jenom v Lidových novinách

| 1 | A                                       | B            | C        | D        | E                               | F          | G        |
|---|-----------------------------------------|--------------|----------|----------|---------------------------------|------------|----------|
| 1 | Zdrojove datum                          | Film         | Od       | Do       | Zdroj                           | Sporne dny | Poznámka |
| 2 | út 06.01.1920 (uváděno út 06.01.1920-?) | Ďáblův šepot | 6.1.1920 | 6.1.1920 | Lidové noviny, 9, út 06.01.1920 |            |          |
| 3 |                                         |              |          |          |                                 |            |          |

Do buňky "Sporné dny" vyplňte dny, pro které není možné program kina dohledat. Jestli program není možné dohledat pro dobu delší než týden, stačí napsat "chybí více než týden"

| - 4 | A                                       | В            | C        | D        | E              | F                    | G        | H | 1.1 | J |
|-----|-----------------------------------------|--------------|----------|----------|----------------|----------------------|----------|---|-----|---|
| 1   | Zdrojove datum                          | Film         | Od       | Do       | Zdroj          | Sporne dny           | Poznámka |   |     |   |
| 2   | út 06.01.1920 (uváděno út 06.01.1920-?) | Ďáblův šepot | 6.1.1920 | 6.1.1920 | Lidové noviny, | chybi vice než týden |          |   |     |   |
|     |                                         |              |          |          |                |                      |          |   |     |   |

Do posledného pole "Poznámka" pak můžete zapsat další postřehy vážoucí se ke konkrétním případům.

Nastat může taky opačný případ, teda že otazník bude reprezentovat datum začátku promítání

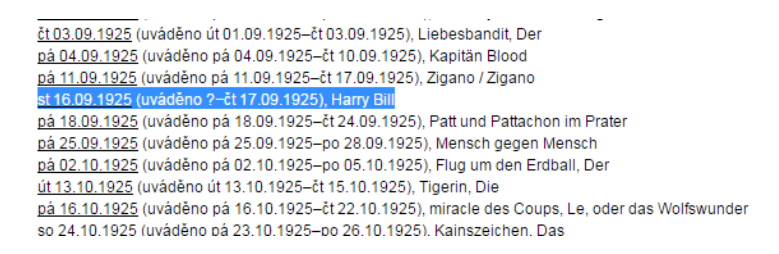

V takovém případě dohledáváme dny promítání podle data konce promítání

|   | A                                       | В            | С        | D         | E                               | F                    | G        |
|---|-----------------------------------------|--------------|----------|-----------|---------------------------------|----------------------|----------|
| 1 | Zdrojove datum                          | Film         | Od       | Do        | Zdroj                           | Sporne dny           | Poznámka |
| 2 | út 06.01.1920 (uváděno út 06.01.1920-?) | Ďáblův šepot | 6.1.1920 | 6.1.1920  | Lidové noviny, 9, út 06.01.1920 | chybí více než týden |          |
| 3 | st 16.09.1925 (uváděno ?-čt 17.09.1925) | Harry Bill   |          | 17.9.1925 |                                 |                      |          |
| 4 |                                         |              |          |           |                                 |                      |          |

Zdroj: Volksfreund, 216, st 16.09.1925

## st 16.09.1925, Apollo; O. P. Aktualitätenkino

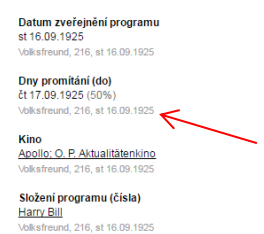

V tomhle čísle stojí, že do 17.9. se bude promítat film Harry Bill

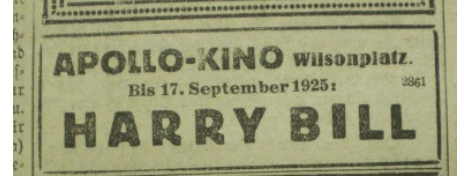

Projdeme tedy předchozí čísla, abychom se dopátrali prvního známého dne promítání. V našem případě ale narazíme na nezrovnalost:

V čísle ze 13.9. se totiž píše, že od 11. do 17.9. se bude promítat film Zigano, v hlavní úloze Harry Piel

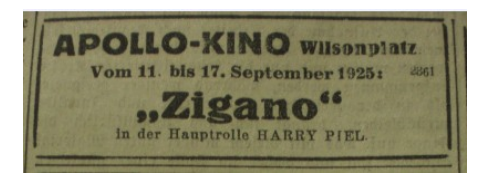

Jméno herce nápadně připomíná název filmu Harry Bill. Nejlepší by bylo najít stejný program v jiných novinách. V tomto případě se to podařilo, program se našel v Lidových novinách (17.9.1925 ráno).

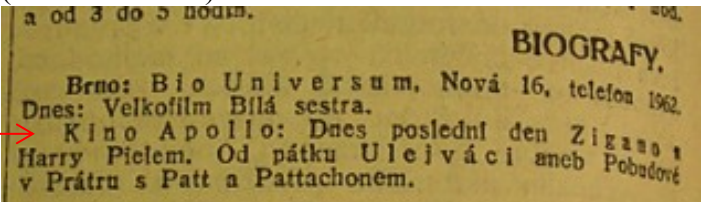

Do 17.9. se tedy promítal film Zigano s Harrym Pielem. Počátační datum promítaní teď najdeme jak ve Volksfreundu, tak ho taky zkusíme dohledat v Lidových novinách, jestli se shoduje. V lidových novinách z 11.9. najdeme, že film Zigano, Brigant z Monte Diavolo se promítá. Když se koukneme na program z 10.9. ráno, najdeme upozornění že od 11.9. se bude promítat nový film z Harry Pielem Brigant z Monte Diavolo, což je ten samý film jako Zigano (pro kontrolu jsme si ho vyhledali v databázi FB)

| kino program číslo 📶 osoba povolání společnost typ společnosti obrazové přílohy                                                                                                    | bezzdrojů login english |  |  |  |  |  |  |  |  |
|----------------------------------------------------------------------------------------------------|-------------------------|--|--|--|--|--|--|--|--|
| . 1 A B C D E F G H I J K L M N O P Q R S T U V W X Y 2                                                                                                    |                         |  |  |  |  |  |  |  |  |
| Zigano, Zigano, 1925                                                                                                    |                         |  |  |  |  |  |  |  |  |
| Název<br>Zigano                                                                                                    |                         |  |  |  |  |  |  |  |  |
| <b>Originální název</b><br>Zigano                                                                                                    |                         |  |  |  |  |  |  |  |  |
| Země<br><u>Německo</u><br>Francie                                                                                                    |                         |  |  |  |  |  |  |  |  |
| Číslo<br>Zigano, Zigano<br>Sensationsfilm<br><u>Brigantz Monte Diavolo In der Hauptrolle Harry Piel.; (Der Brigant von Monte Diavol</u> o.) Sensationsfilm in 8 Abteilungen. In<br>der Hauptrolle HARRY PIEL.<br>Völsfberud, 212, pl 11.09.1925 |                         |  |  |  |  |  |  |  |  |
| Rok výroby<br>1925                                                                                                    |                         |  |  |  |  |  |  |  |  |
| Výrobce<br>Hape-Film Co., GmbH (Berlin)                                                                                                    |                         |  |  |  |  |  |  |  |  |
| Režie<br>Harry Piel<br>Gérard Bourgeois                                                                                                    |                         |  |  |  |  |  |  |  |  |

Tabulka tedy bude vypadat nasledovně:

Nejdříve musíme změnit název filmu z Harry Bill na Zigano a do poznámky tuto změnu poznačit

|   | A                                       | В            | С        | D         | E                               | F                    | G                                     | Н          | 1  |
|---|-----------------------------------------|--------------|----------|-----------|---------------------------------|----------------------|---------------------------------------|------------|----|
| 1 | Zdrojove datum                          | Film         | Od       | Do        | Zdroj                           | Sporne dny           | Poznámka                              |            |    |
| 2 | út 06.01.1920 (uváděno út 06.01.1920-?) | Ďáblův šepot | 6.1.1920 | 6.1.1920  | Lidové noviny, 9, út 06.01.1920 | chybi vice než týden |                                       |            |    |
| 3 | st 16.09.1925 (uváděno ?–čt 17.09.1925) | Zigano       |          | 17.9.1925 |                                 |                      | Název filmu změněn z Harry Bill na    |            |    |
| 4 |                                         |              |          |           |                                 |                      | Zigano (Harry Bill se jeví jako chyba |            |    |
| 5 |                                         |              |          |           |                                 |                      | zápisu v programu ve                  | Volksfreun | d) |
| 6 |                                         |              |          |           |                                 |                      | kontrola prostřednictvím Lidových     |            | :h |
| 7 |                                         |              |          |           |                                 |                      | novin                                 |            |    |
| 8 |                                         |              |          |           |                                 |                      |                                       |            |    |

Vyplníme den začátku promítaní (popřípadě první den který jsme dohledali) a do zdrojů doplníme noviny se kterými jsme pracovali, tedy dané číslo Volksfreundu a Lidových novin

(nemusíte vyplňovat všechny čísla do kterých jste nahlédli, postačí ty, které jasně uvádějí den začátku/konce promítání)

| A                                          | В                              | С            | D         | E         | F                                                                     | G                    | Н         | 1.1         | J               | ľ |
|--------------------------------------------|--------------------------------|--------------|-----------|-----------|-----------------------------------------------------------------------|----------------------|-----------|-------------|-----------------|---|
| 1 Zdrojove datum                           | Kino                           | Film         | Od        | Do        | Zdroj                                                                 | Sporne dny           | Poznámka  |             |                 | Ī |
| 2 út 06.01.1920 (uváděno út 06.01.1920-?), | Excelsior                      | Ďáblův šepot | 6.1.1920  | 6.1.1920  | Lidové noviny, 9, út 06.01.1920                                       | chybi vice než 5 dni |           |             |                 | 1 |
| st 16.09.1925 (uváděno ?-čt 17.09.1925),   | Apollo; O. P. Aktualitätenkino | Zigano       |           |           | Volksfreund, 216, st 16.09.1925;<br>Lidové povipy, 454, pá 11,09,1925 |                      |           |             |                 |   |
| 3                                          |                                |              | 11.9.1925 | 17.9.1925 | ráno                                                                  |                      | Změněn ná | zev filmu : | z Harry Bill na | 1 |
| 1                                          |                                |              |           |           |                                                                       |                      |           |             |                 |   |

Jednotlivé noviny oddělujte pomocí středníku [;]

V našem případě jsme zjistili, že žádný den promítání pro tento film nechybí, ponecháme tedy pole "Sporné dny" prázdné.

Pozn.: Kdykoliv, kdy si nebudete stoprocentně jisti názvem datem nebo něčím jiným, neváhejte nás kontaktovat: veceram@mail.muni.cz porubcanska@mail.muni.cz

Každopádně nevyplňujte tyto nejednoznačné informace do tabulky a radši popište co nejpodrobněji povahu problému do poznámky.

## Záložka Duplikáty

Při procházení jednotlivými programy sledujte jestli nenarazíte na duplikátní záznamy promítání toho samého filmu ve stejném období.

<u>pá 25.09.1931; pá 25.09.1931; pá 25.09.1931</u> (uváděno pá 25.09.1931–pá 28.08.1931), Slabá chvilka / Eine schwache Stunde <u>st 30.09.1931; út 29.09.1931; út 29.09.1931</u> (uváděno př 25.09.1931, Ve Vídni jsem kdysi miloval děvčátko; Ve Vídni miloval jsem děvčátko <u>st 30.09.1931</u> (uváděno st 30.09.1931–čt 01.10.1931), In Wien hab' ich einmal ein Mädel geliebt pá 02.10.1931; pá 02.10.1931 (uváděno pá 02.10.1931–po 05.10.1931), Krista z myslivny <u>pá 02.10.1931; út 06.10.1931</u> (uváděno pá 02.10.1931–po 05.10.1931), Krista z myslivny <u>pá 02.10.1931; út 06.10.1931</u> (uváděno út 06.10.1931–jú 06.10.1931), Krista z myslivny <u>pá 09.10.1931; út 06.10.1931</u> (uváděno út 06.10.1931–čt 08.10.1931), Krista z myslivny <u>pá 09.10.1931; út 07.10.1931</u> (uváděno st 07.10.1931–čt 08.10.1931), Krista z myslivny <u>pá 09.10.1931; uváděno pá 09.10.1931–čt 15.10.1931</u>), Hurál Láska je tu! / Trara um Liebe <u>pá 09.10.1931; pá 09.10.1931; pá 09.10.1931</u> (uváděno pá 09.10.1931–čt 08.10.1931), Krista z myslivny <u>pá 09.10.1931; pá 09.10.1931; pá 09.10.1931</u> (uváděno pá 09.10.1931), Hurál Láska je tu! / Trara um Liebe <u>pá 09.10.1931; pá 09.10.1931; pá 09.10.1931</u> (uváděno pá 16.10.1931–po 19.10.1931, Muži v offsidu / Männer im

Duplikátní záznamy kopírujte do tabulky v záložce "Duplikáty"

|      | AJ (- Ja                                                           |                   |                       |   |   |   |
|------|--------------------------------------------------------------------|-------------------|-----------------------|---|---|---|
|      | А                                                                  | В                 | С                     | C | ) | E |
| 1    | pá 02.10.1931; pá 02.10.1931 (uváděno pá 02.10.1931–po 05.10.1931) | Krista z myslivny | /                     |   |   |   |
| 2    | pá 02.10.1931; pá 02.10.1931 (uváděno pá 02.10.1931–po 05.10.1931) | Krista z myslivny | / Försterchristl, Die |   |   |   |
| 3    |                                                                    | ]                 |                       |   |   |   |
| 4    |                                                                    |                   |                       |   |   |   |
| 5    |                                                                    |                   |                       |   |   |   |
| 6    |                                                                    |                   |                       |   |   |   |
| 7    |                                                                    |                   |                       |   |   | = |
| 8    |                                                                    |                   |                       |   |   |   |
| 9    |                                                                    |                   |                       |   |   |   |
| 10   |                                                                    |                   |                       |   |   |   |
| 11   |                                                                    |                   |                       |   |   |   |
| 12   |                                                                    |                   |                       |   |   |   |
| 13   |                                                                    |                   |                       |   |   |   |
| 14   |                                                                    |                   |                       |   |   |   |
| 15   |                                                                    |                   |                       |   |   |   |
| 16   |                                                                    |                   |                       |   |   | - |
| 14 - | 🕨 🕨 Programy s otazníky 🛛 Duplikáty Sheet3 🖉 🖉                     |                   |                       |   |   | • |
| Rea  | dv                                                                 |                   |                       |   | ( | + |

×

Nic dalšího není třeba vyplňovat.